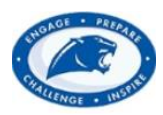

### Springboro School District New Student Online Application Process

### New Student Login Instructions (Creating an account)

1. Go to the Springboro School District website (<u>http://www.springboro.org/</u>) under **Parents & Students**, and click on the **Registration Information** page.

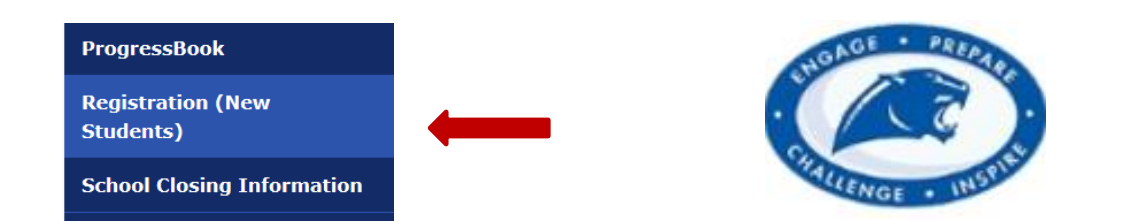

2. Now you will see Springboro School District RG New Student & RG Student Update. Click on **RG New Student**. If you are new to site, click **Start**.

| New Student Registration               |                       |  |  |  |  |
|----------------------------------------|-----------------------|--|--|--|--|
| New to the site, please click "Start." | Already have a login? |  |  |  |  |
|                                        | Username              |  |  |  |  |
|                                        | * Required            |  |  |  |  |
|                                        | Password              |  |  |  |  |
|                                        | * Required            |  |  |  |  |
|                                        | <u>Login Help</u>     |  |  |  |  |
| Start                                  | Login                 |  |  |  |  |
|                                        |                       |  |  |  |  |

3. Check I'm ready to begin and save and next.

|                | Before you get started                                                                                                    |
|----------------|----------------------------------------------------------------------------------------------------|
|                | This page will include your exact content. Your Gateway Specialist will be taught how to edit it.                                                                                                    |
| Create or Edit | Dear Parent/Guardian,                                                                                                    |
| My Account     | Welcome to our New Student Registration portal. You must complete the entire registration process for your student to be enrolled. On the last page of this process, you can schedule a required meeting with the |
| Pre-Register   | school. You will be given a list of documents to bring to your meeting at school. You must bring these or you may be asked to return later with them.                                                             |
| Exit           | Please check the "I'm ready to begin" box and then click "Save and Next". We look forward to meeting you and your student.                                                                                        |
|                | ✓ I'm ready to begin                                                                                                    |
|                | Save and Next                                                                                                    |

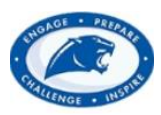

## Springboro School District New Student Online Application Process

| 4. Create or Edit My Account                                                                                                    | * = required fie                                                               |
|----------------------------------------------------------------------------------------------------|--------------------------------------------------------------------------------|
|                                                                                                    |                                                                                |
| Username*                                                                                                    |                                                                                |
|                                                                                                    | Fill out info. to                                                              |
| Email address (needed if you forget your password)                                                                                                    | create your                                                                    |
| Needed if you forget your password                                                                                                    | account                                                                        |
| Password*                                                                                                    |                                                                                |
| Must contain 1 number and be 6 characters long                                                                                                    |                                                                                |
| Confirm Password*                                                                                                    |                                                                                |
| Confirm your password                                                                                                    |                                                                                |
| Challenge Question (in case you forget password)*                                                                                                    | Click save and                                                                 |
| What is your favorite movie?                                                                                                    | next                                                                           |
| Challenge Answer (ANSWER IS CASE SENSITIVE)*                                                                                                    |                                                                                |
|                                                                                                    |                                                                                |
|                                                                                                    | Save and Next                                                                  |
| 5. $\underbrace{\begin{array}{c} \\ \\ \\ \\ \\ \\ \\ \\ \\ \\ \\ \\ \\ \\ \\ \\ \\ \\ \\$                                                                         | Done                                                                           |
| Let's Get Started                                                                                                    |                                                                                |
| Enter your name as the legal guardian. It will be placed on the enrollment f                                                                                       | orms.                                                                          |
| * Parent/Guardian first name                                                                                                    |                                                                                |
| As it appears on valid photo id                                                                                                    |                                                                                |
| * Required                                                                                                    |                                                                                |
|                                                                                                    |                                                                                |
| * Parent/Guardian last name                                                                                                    |                                                                                |
| <ul> <li>As it appears on valid photo it</li> <li>Do you have full or partial legal custody of the student you are registering</li> <li>Yes</li> <li>No</li> </ul> | Fill out<br>information<br>and click<br>save and<br>next<br>Back Save and Next |
|                                                                                                    | Spanish                                                                        |
| Start Continue Review                                                                                                    | Done                                                                           |
| If you choose to apply for Free and Reduced Price Lunch click here for the                                                                                         | application                                                                    |
|                                                                                                    |                                                                                |
| <ul> <li>★ Would you like to apply for Free and Reduced Price Lunch?</li> <li>              \log Yes      </li> </ul>                                              | Back Save and Next                                                             |

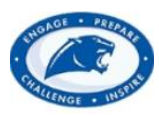

### **New Student Online Application Process**

| o or Edit   | Student                                                                     |
|-------------|-----------------------------------------------------------------------------|
| ly Account  | Fill out student                                                            |
|             | Student first name     save and next                                        |
| re-Register | As it appears on the student's birth record                                 |
|             | * Required                                                                  |
| Logout      | Student middle name                                                         |
|             | As it appears on the student's birth record                                 |
|             | * Student last name                                                         |
|             | As it appears on the student's birth record                                 |
|             | * Required                                                                  |
|             | Student suffix                                                              |
|             | As it appears on the student's birth record                                 |
|             | * Gender                                                                    |
|             | Male:M                                                                      |
|             | * Primary phone number                                                      |
|             | <del>###~_###~_####</del>                                                   |
|             | For each number sign (#), enter one number. For each "A," enter one letter. |
|             |                                                                             |
|             | Alternate phone number                                                      |
|             | ###-###-####                                                                |

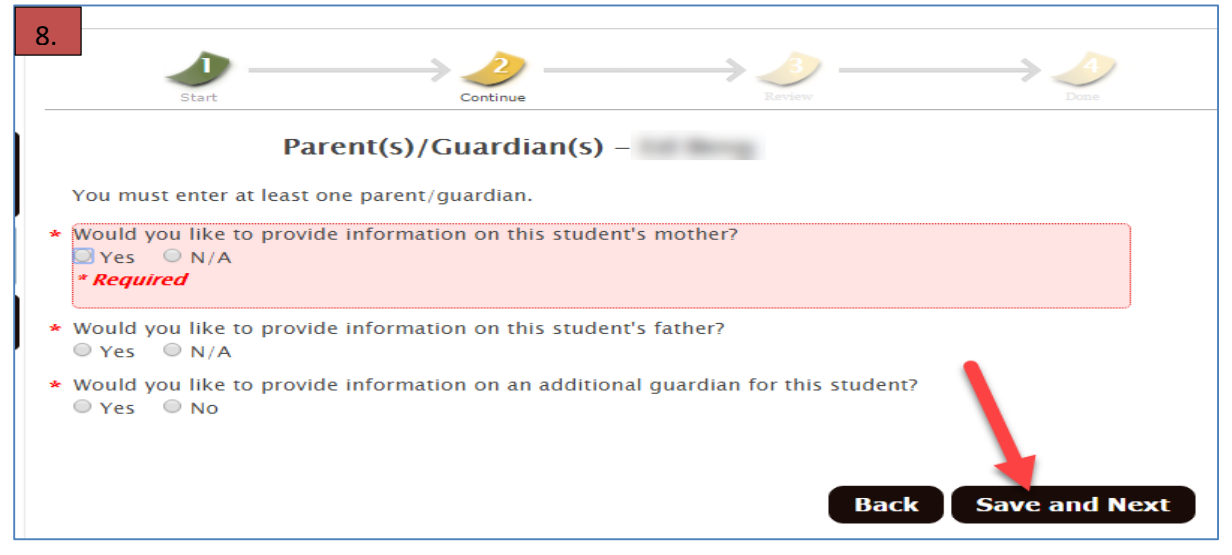

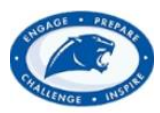

New Student Online Application Process

| 9.             | Start                                                     | Continue                                                                               | Review                                                                          |  |  |  |  |  |
|----------------|-----------------------------------------------------------|----------------------------------------------------------------------------------------|---------------------------------------------------------------------------------|--|--|--|--|--|
|                | Parent(s)/Guardian(s) -                                   |                                                                                        |                                                                                 |  |  |  |  |  |
| r              | ou must enter at least of                                 | ne parent/guardian.                                                                    |                                                                                 |  |  |  |  |  |
| * \            | Would you like to provide<br>● Yes  ◎ N/A                 | e information on this stud                                                             | ent's mother?                                                                   |  |  |  |  |  |
|                | Mother                                                    |                                                                                        | Fill out parent info.<br>and click save and                                     |  |  |  |  |  |
| *              | Mother first name                                         |                                                                                        | next                                                                            |  |  |  |  |  |
| * 1            | Mother last name                                          |                                                                                        | 7                                                                               |  |  |  |  |  |
| *              | Relationship to student<br>Mother 🔻                       |                                                                                        | _                                                                               |  |  |  |  |  |
| * [            | ⊃oes this parent/guardia<br>● Yes  ◎ No                   | in have full or partial cust                                                           | ody of this student?                                                            |  |  |  |  |  |
| E              | Email address                                             |                                                                                        |                                                                                 |  |  |  |  |  |
| * I            | Primary phone number                                      |                                                                                        |                                                                                 |  |  |  |  |  |
| L<br>/         | Alternate phone number<br>###-###-####                    |                                                                                        |                                                                                 |  |  |  |  |  |
|                | Alternate phone number                                    | 2                                                                                      |                                                                                 |  |  |  |  |  |
| 10.            |                                                           |                                                                                        |                                                                                 |  |  |  |  |  |
|                | Start                                                     |                                                                                        | $ \underbrace{3}_{\text{Review}} \longrightarrow \underbrace{3}_{\text{Done}} $ |  |  |  |  |  |
|                | Sibling(s) –                                              |                                                                                        |                                                                                 |  |  |  |  |  |
| * D<br>y<br>() | ooes the student have any sible<br>ounger?<br>) Yes () No | ings, living in the same househo<br>Fill out siblings info.<br>and click save and next | Back Save and Next                                                              |  |  |  |  |  |
|                |                                                           |                                                                                        |                                                                                 |  |  |  |  |  |

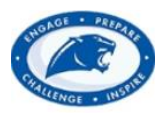

#### **New Student Online Application Process** 11 Continue Fill out student Student Race/Ethnicity ethnicity and click We collect and record ethnic identity of students in accordance with federal categories and definitions. The information is confidential in accordance with all state and federal student privacy laws and regulations and will be used to - Plan educational programs and make sure they are readily available to all students Analyze differences in academic performance, attendance and completion of school - Report information to the state and federal education departments Ethnicity - Hispanic, Latino, or of Spanish origin means a person of Cuban, Mexican, Puerto Rican, Central or South American, or other Spanish culture or origin, regardless of race American Indian or Alaska Native - A person having origins in any of the original people of North American and who maintains cultural identification through tribal affiliation or community recognition. e.g. Cherokee, Mohawk, Inuit. Asian - A person having origins in any of the original people of the Far East, Southeast Asia, or the Indian subcontinent including for example, Cambodia, China, India, Japan, Korea, Malaysia, Pakistan, the Philippine islands, Thailand, and Vietnam Native Hawaiian or other Pacific Islander - A person having origins in any of the original people of Hawaii, Guam, Samoa, or other Pacific Islands Black or African American - A person having origins in any of the black racial groups of Africa White - A person having origins in any of the original peoples of Europe, North Africa, or the Middle East If at least one race is not selected, the registrar will select a primary race for the student. 12. > 🌛 $\rightarrow \checkmark$ $\rightarrow$ Fill out previous school info. Previous School – and save and next Has the student previously attended school? 🗆 Yes 🛛 🔍 No \* Required **Special Services** Does the student have an IEP (Individualized education plan)? 🔍 Yes 🛛 🔍 No Does the student have a 504 education plan? ○ Yes ○ No Has the student received evaluations (testing) from another school district or agency? Yes No Has the student ever been expelled/suspended from any school? Yes No Language Language – English or Other (Please specify) • Does the student speak an additional language? (Do not include languages learned in school.) ○ Yes ○ No

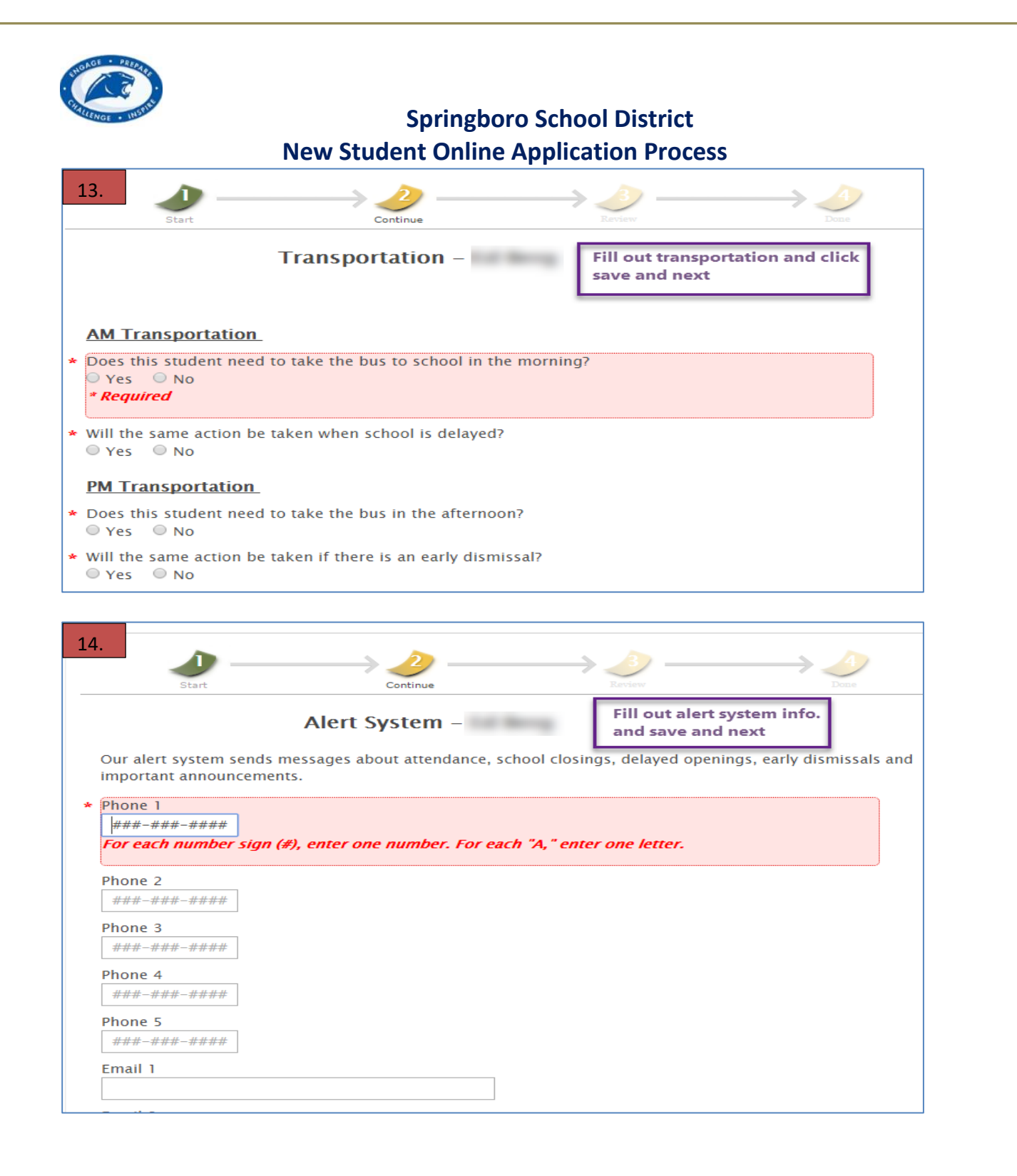

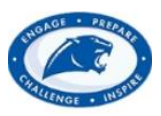

| Image: Start       Image: Start         Image: Start       Image: Start                                                                                                    |
|----------------------------------------------------------------------------------------------------|
| Emergency Contacts –       Fill out emergency contact info. and save and next and next an |
| The student's parent/legal guardians are the first points of contact in case of emergencies. <b>Please do not re-</b><br>enter the parent/guardian as an emergency contact. Please choose individuals who have phone,<br>transportation, and live in the local area.                                                                                                    |
|                                                                                                    |
| Emergency Contact 1                                                                                                    |
| * First name                                                                                                    |
| * Required                                                                                                    |
| * Last name                                                                                                    |
| * Relationship to student                                                                                                    |
| <b>_</b>                                                                                                    |
| * Drimary nhono number                                                                                                    |
| $\begin{array}{c} 10. \\ \\ \\ \\ \\ \\ \\ \\ \\ \\ \\ \\ \\ \\ \\ \\ \\ \\ \\$                                                                                                    |
| Social Restriction(s) – Fill social<br>restrictions info<br>save and next                                                                                                    |
| <ul> <li>★ Is there any individual not permitted to have contact with the student?</li> <li>◯ Yes ○ No</li> <li><i>* Required</i></li> </ul>                                                                                                    |
|                                                                                                    |
| Back Save and Next                                                                                                    |
|                                                                                                    |
| 17.                                                                                                    |
| Start Continue Review Done                                                                                                    |
| Medical – Fill out medical<br>and save and next                                                                                                    |
| <ul> <li>Does the student have a family doctor?</li> <li>Yes O No</li> <li><i>Required</i></li> </ul>                                                                                                    |
| <ul> <li>Does the student have a family dentist?</li> <li>○ Yes</li> <li>○ No</li> </ul>                                                                                                    |
| Date of last physical exam                                                                                                    |
| <ul> <li>★ Is the student covered by health insurance?</li> <li>              Yes ■ No      </li> </ul>                                                                                                    |
|                                                                                                    |
| <ul> <li>Does the student have any allergies, conditions, disabilities, or illnesses?</li> <li>Yes</li> <li>No</li> </ul>                                                                                                    |
| <ul> <li>★ Does the student have any allergies, conditions, disabilities, or illnesses?</li> <li>○ Yes</li> <li>○ No</li> </ul>                                                                                                    |

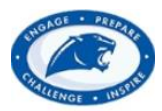

## New Student Online Application Process

|   | 18.                                                                                                    | Leview Data                                                                                                    |
|---|----------------------------------------------------------------------------------------------------|----------------------------------------------------------------------------------------------------|
|   | FERPA – Fill or<br>and n<br>FERPA (Family Educational Rights and Privacy Act) allows that certain<br>Information) may be released to those who follow procedures for rec<br>information shared, choose do not release below.                                | <b>at FERPA info. save</b><br>ext<br>student information (known as Directory<br>questing it. If you do not want this                  |
|   | * Student's name<br>☑ Release  ○ Do not release<br>* <i>Required</i>                                                                                                    |                                                                                                    |
|   | <ul> <li>Address</li> <li>Release</li> <li>Do not release</li> <li>Telephone listing</li> </ul>                                                                                                    |                                                                                                    |
|   | <ul> <li>Release</li> <li>Do not release</li> <li>Electronic mail address (email)</li> <li>Release</li> <li>Do not release</li> </ul>                                                                                                    |                                                                                                    |
|   | <ul> <li>Photograph</li> <li>Release</li> <li>Do not release</li> <li>Date and place of birth</li> </ul>                                                                                                    |                                                                                                    |
|   | <ul> <li>Release</li> <li>Do not release</li> <li>Weight and height of members of athletic teams</li> <li>Release</li> <li>Do not release</li> </ul>                                                                                                    |                                                                                                    |
|   | 19. PR Permission –                                                                                                    |                                                                                                    |
|   | Students who attend school in the School District are occasionally publicity, publications and/or public relations activities. In order to your agreement for your student to participate, the District asks the full policy and enter your initials below. | asked to be part of school and/or District<br>o guarantee student privacy and ensure<br>hat you click on the link below to access the |
|   | Click here to access the full policy                                                                                                    | s and save and next                                                                                                    |
| * | <ul> <li>Please enter your initials to confirm you have read and understan</li> <li><i>Required</i></li> </ul>                                                                                                    | d the above:                                                                                                    |
|   |                                                                                                    |                                                                                                    |
|   |                                                                                                    | Back Save and Next                                                                                                    |

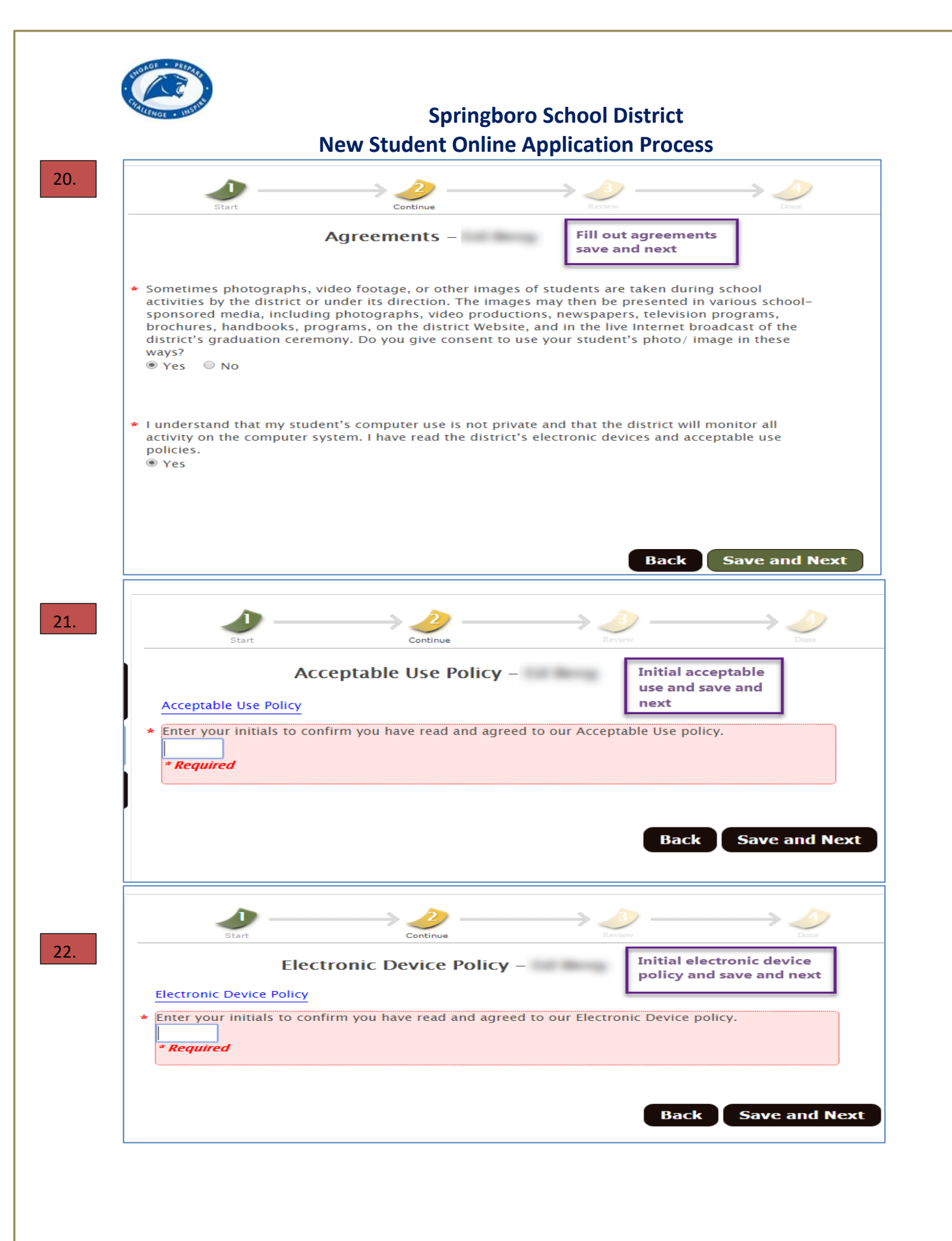

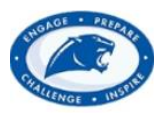

| New Student Online Application Process   |                                                                                                    |                                   |                       |                               |                               |  |  |  |
|------------------------------------------|----------------------------------------------------------------------------------------------------|-----------------------------------|-----------------------|-------------------------------|-------------------------------|--|--|--|
| 23.                                      | Start -                                                                                                    | $\rightarrow$                     | Continue              | Review                        | Dome                          |  |  |  |
|                                          |                                                                                                    | Finishir                          | ng Up –               |                               |                               |  |  |  |
| Stude<br>best o                          | e <b>nt Enrollment</b><br>of your knowled                                                                                                    | <b>Form</b> – signature<br>Ige.   | indicates that all s  | tudent information is comp    | lete and accurate to the      |  |  |  |
| <b>Stude</b><br>also a                   | <b>Student Health Form</b> – signature acknowledges that health questions were answered accurately and honestly; also allows teachers and pertinent school personnel to have access to health information provided as needed.                                                                             |                                   |                       |                               |                               |  |  |  |
| Home                                     | Home Language Survey – answers provided regarding language most often spoken.                                                                                                    |                                   |                       |                               |                               |  |  |  |
| Famil<br>the p                           | Family Educational Rights and Privacy Act (FERPA) – acknowledges the types of directory information that the parent/guardian either releases or wishes the district to withhold.                                                                                                    |                                   |                       |                               |                               |  |  |  |
| PR Pe<br>writte<br>inforr                | <b>PR Permission Form</b> – student and parent/guardian release to the district the student's name, picture, art, written work, voice, verbal statements, portraits (video or still), to be used only for public relations, public information, school or district promotion, publicity, and instruction. |                                   |                       |                               |                               |  |  |  |
| Agree<br>meas                            | <b>ements</b> – answe<br>ures taken by t                                                                                                    | ers regarding whe<br>he district. | ther or not the par   | ent/guardian and student c    | consent to certain            |  |  |  |
| Ackn                                     | owledgements                                                                                                    | – indicates paren                 | t/guardian and stu    | dent have read and underst    | tand the district's policies. |  |  |  |
| Trans                                    | sportation ansv                                                                                                    | vers regarding the                | method of transp      | ortation the student will tak | e to and from school.         |  |  |  |
| Alert<br>anno                            | System answer<br>uncements.                                                                                                    | s regarding meth                  | od of communicati     | on used to alert parent/gua   | ardian of school              |  |  |  |
| <ul> <li>Enter</li> <li>regis</li> </ul> | r your name bel<br>tration forms.                                                                                                    | ow. It is a legally               | binding electronic    | signature that will be add    | ed to district                |  |  |  |
| Your<br>* Rec                            | name is your e<br><b>quired</b>                                                                                                    | lectronic signatur                | e.                    | Enter name her                | e and save                    |  |  |  |
| * I have                                 | e completed th                                                                                                    | is student.                       |                       |                               |                               |  |  |  |
| © Ye                                     | S                                                                                                    |                                   |                       |                               |                               |  |  |  |
|                                          |                                                                                                    |                                   |                       |                               |                               |  |  |  |
|                                          |                                                                                                    |                                   |                       | Back                          | Save and Next                 |  |  |  |
| Next,                                    | you will review                                                                                                    | the information y                 | ou have entered. T    | hen you will view the check   | klist of items that           |  |  |  |
| may st                                   | till need to be c                                                                                                    | ompleted after yo                 | ou exit this portal.  | Finally, you will have an op  | portunity to                  |  |  |  |
| schedu                                   | ule your appoin                                                                                                    | tment with the di                 | strict. This will cor | nplete your on-line proces    | 5.                            |  |  |  |
| 24                                       |                                                                                                    |                                   |                       |                               |                               |  |  |  |
| 24.                                      |                                                                                                    |                                   |                       | Back                          | Save and Next                 |  |  |  |
| 25.                                      |                                                                                                    |                                   |                       |                               |                               |  |  |  |
|                                          | De                                                                                                    |                                   | DDE                   | Doole C                       |                               |  |  |  |
|                                          |                                                                                                    | winioad                           | PDF                   | Dack                          | ontinue                       |  |  |  |
| Schod                                    | lule an annoir                                                                                                    | tmont to                          |                       |                               |                               |  |  |  |
| presei                                   | nt all necessa                                                                                                    | y documents                       | Schedule A            | ppointment                    | 26.                           |  |  |  |
| to reg                                   | istrar.                                                                                                    |                                   | Selledule A           | ppointment                    |                               |  |  |  |
| Sche                                     | dule only one a                                                                                                    | ppointment for y                  | our final registrati  | on. A parent/guardian who     | has scheduled an              |  |  |  |
| pres                                     | ent all necessai                                                                                                    | y documentation                   | at your appointm      | ent or return with any miss   | ing information to            |  |  |  |
| com                                      | plete your enro                                                                                                    | llment.                           |                       |                               | 2                             |  |  |  |
| 27                                       |                                                                                                    |                                   |                       |                               |                               |  |  |  |
| 27.                                      |                                                                                                    |                                   |                       |                               |                               |  |  |  |
|                                          | Back Complete                                                                                                    |                                   |                       |                               |                               |  |  |  |
|                                          |                                                                                                    |                                   |                       |                               |                               |  |  |  |
|                                          |                                                                                                    |                                   |                       |                               |                               |  |  |  |
|                                          |                                                                                                    |                                   |                       |                               |                               |  |  |  |

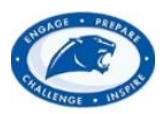

## Springboro School District New Student Online Application Process

## Login Instructions (once you have an account created)

#### Step 1:

**Username:** Your child's 6-digit Student ID Number (This number can be found on his/her most recent report card, progress report or transportation documentation) **Password:** Your child's birth month date and year. Example: 04061997

| Already have a login?                                                                                                    |            |  |  |  |  |
|----------------------------------------------------------------------------------------------------|------------|--|--|--|--|
| Username                                                                                                    |            |  |  |  |  |
| and the second second se |            |  |  |  |  |
| Password                                                                                                    |            |  |  |  |  |
| •••••                                                                                                    |            |  |  |  |  |
|                                                                                                    | Login Help |  |  |  |  |
| Login ┥                                                                                                    |            |  |  |  |  |

#### Step 2:

Once you have logged in, on the middle of your screen, you will see your child's name; click the **Edit** button as shown below.

| First Name | Last Name | Status   |      |                |
|------------|-----------|----------|------|----------------|
|            | -         | Complete | Edit | Delete Student |

#### Step 3:

Now you can edit information if you need to add anything on your child.